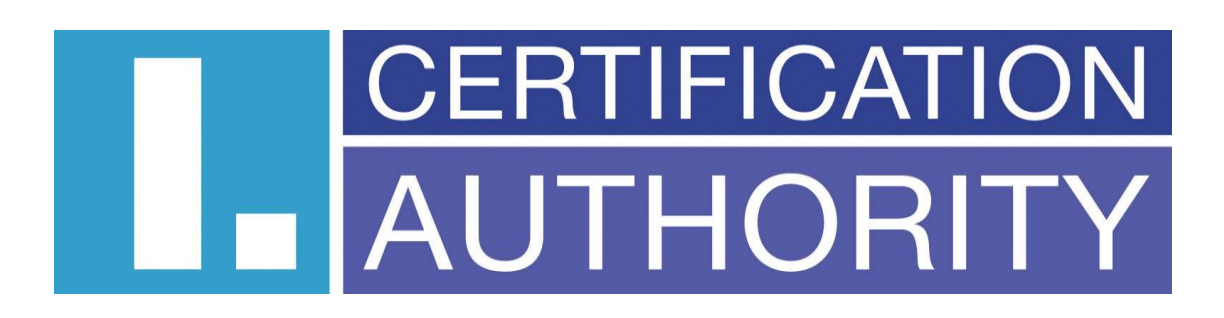

ICAReNewZEP v1.2

Užívateľská príručka

# Obsah

| 1 – ÚVOD                                                                         | 3  |
|----------------------------------------------------------------------------------|----|
| 2 - POUŽITÉ SKRATKY                                                              | 3  |
| 3 – POŽIADAVKY                                                                   | 4  |
| 3.1 – Požiadavky pre správny chod aplikácie                                      | 4  |
| 3.2 – Požiadavky na obnovovaný certifikát                                        | 4  |
| 4 - VÝBER CERTIFIKÁTU PRE OBNOVU                                                 | 5  |
| 4.1 - Zobrazenie obnovovaného certifikátu                                        | 5  |
| 4.2 - HESLO PRE ZNEPLATNENIE CERTIFIKÁTU                                         | 6  |
| 4.3 - Zmena key usage                                                            | 6  |
| 5 - KONTROLA POLOŽIEK CERTIFIKÁTU                                                | 7  |
| 5.1 - Certifikáty umožňujúce komunikáciu so štátnou správou slovenskej republiky | 7  |
| 5.1.1 - Potrebné dokumenty                                                       | 8  |
| 6 - PODPÍSANIE ŽIADOSTI                                                          | 9  |
| 7 - ODOSLANIE ŽIADOSTI                                                           | 11 |
| 8 - ULOŽENIE ŽIADOSTI NA POČÍTAČ                                                 | 11 |
| 9 - OBNOVA CERTIFIKÁTU Z EXISTUJÚCEJ ŽIADOSTI                                    |    |

# 1 – Úvod

Tento dokument slúži ako užívateľská príručka k programu ICAReNewZEP. Program je určený pre tvorbu a odoslanie žiadostí o obnovu kvalifikovaných certifikátov a produktov TWINS na server certifikačnej autority, kde sú žiadosti ďalej spracované. Žiadosť je pred odoslaním podpísaná zaručeným elektronickým podpisom. Komunikácia so serverom certifikačnej autority prebieha po zabezpečenom spojení.

| Zkratka              | Vysvětlení                                                                                                    |
|----------------------|----------------------------------------------------------------------------------------------------|
| ICAReNewZEP          | Názov tejto aplikácie                                                                                                    |
| Certifikát           | Dátová správa, ktorá je vydaná poskytovateľom<br>certifikačných služieb, spája verejný kľúč s<br>podpisujúcou, šifrujúcou alebo autentizujúcou sa<br>osobou a umožňuje overiť jej identitu                                                                             |
| OID                  | Identifikátor objektu certifikátu                                                                                                    |
| TWINS (platí pre ČR) | Produkt I. CA, obsahujúci dvojicu certifikátov:                                                                                                    |
|                      | <ul> <li>kvalifikovaný certifikát - vydaný v súlade<br/>s platnou legislatívou vzťahujúci sa k<br/>problematike elektronického podpisu</li> <li>komerčný certifikát - vydaný výhradne na<br/>základe zmluvného vzťahu medzi I. CA a<br/>koncovým užívateľom</li> </ul> |
| ZEP                  | Zaručený elektronický podpis                                                                                                    |
| pkcs#10              | Formát žiadosti o obnovu certifikátu                                                                                                    |
| pkcs#7               | Formát podpísanej žiadosti o obnovu certifikátu                                                                                                    |
| CRL                  | Zoznam zrušených certifikátov                                                                                                    |
| 1.CA                 | První certifikační autorita, a.s.                                                                                                    |
| SSCD                 | Zariadenie pre bezpečné vytváranie<br>elektronického podpisu                                                                                                    |
| Key Usage            | Použitie kľúča                                                                                                    |

# 2 - Použité skratky

# 3 – Požiadavky

#### 3.1 - Požiadavky pre správny chod aplikácie

Aplikácia je určená pre operačný systém Microsoft Windows Vista a vyšší. Pre chod aplikácie je nutné mať v úložisku dôveryhodných koreňových certifikátov nainštalovaný certifikát koreňovej certifikačnej autority Národného bezpečnostného úradu SR. Tento certifikát je možné stiahnuť z URL <a href="http://ep.nbusr.sk/kca/certifikat\_kca3.html">http://ep.nbusr.sk/kca/certifikat\_kca3.html</a>. Ďalej je nutné mať v úložisku sprostredkujúcich certifikačnej autority nainštalovaný certifikát I. CA akreditovanej certifikačnej autority podpísanej Národným bezpečnostným úradom Slovenskej republiky. Tento certifikát je možné stiahnuť z URL <a href="http://www.nbusr.sk/ipublisher/files/nbusr.sk/certifikaty/ica\_20091124.cer">http://www.nbusr.sk/ipublisher/files/nbusr.sk/certifikaty/ica\_20091124.cer</a>.

Aplikácia vyžaduje pripojenie k internetu pre overenie platnosti obnovovaného certifikátu a odoslanie žiadosti o obnovu na server certifikačnej autority.

#### 3.2 – Požiadavky na obnovovaný certifikát

Aplikáciou ICAReNewZEP je možné obnoviť len kvalifikované certifikáty a certifikáty produktu **TWINS (platí pre ČR),** vydané v súlade so slovenskou legislatívou, tj. uložené na SSCD a obsahujúce OID = 1.3.158.36061701.0.0.0.1.2.2. Obnovovaný certifikát musí byť nainštalovaný v osobnom úložisku certifikátov vo Windows. Pre obnovu je nutné vlastniť privátny kľúč obnovovaného certifikátu.

## 4 - Výber certifikátu pre obnovu

Po spustení aplikácie je zobrazená domovská stránka, kde je možné v odseku *Obnovovaný certifikát* vybrať certifikát k obnove. V ponuke sú zobrazené len certifikáty spĺňajúce požiadavky na obnovu. Certifikáty produktu TWINS (platí pre ČR) sú označené textom (*T*) na začiatku riadku a kvalifikované certifikáty reťazcom (*Q*) na začiatku riadku. Informácie o vydavateľovi certifikátu sú zobrazené v textovom poli pod vybraným certifikátom k obnove.

| JZ ICAReNewZEP v1.2                       |                                                                                                    |          |
|-------------------------------------------|----------------------------------------------------------------------------------------------------|----------|
| 🗇 🛃 🏠 🕘 😣                                 |                                                                                                    |          |
|                                           |                                                                                                    | <u>^</u> |
|                                           | Prvie certificacin autorita, a.s., L.CA) was founded at the begy builting of awn expertise and experience gained in implementation is operated at the |          |
| CERTIFICATION První cert                  | <sup>tifikační</sup> Žiadosť o obnovu certifikátu                                                                                                    |          |
|                                           | S. The most important step forwards was a successful completion of provided pervices                                                                  |          |
|                                           | sense of Law 227/2000 about electronic signature and cobe of redicts, the Office for                                                                  |          |
| Žiadasť o obrovu sortifikátu              |                                                                                                    |          |
|                                           |                                                                                                    |          |
| Obnoviť certifikát                        |                                                                                                    |          |
| Obnovovaný certifikát                     | (Q) C=CZ, CN=Petr Janoušek, O="První certifikační autorita, a.s.", SERIALNUMBER=ICA - 1020 ▼                                                          |          |
|                                           | I.CA - Qualified Certification Authority, 09/2009                                                                                                    | E        |
|                                           | Zobraziť certifikát                                                                                                    |          |
|                                           |                                                                                                    |          |
| Heslo pre zneplatnenie certifikátu        | l<br>(Nemusí byť zhodné s prvotným heslom.)                                                                                                    |          |
| Overenie hesla:                           |                                                                                                    |          |
| Doplnenie žiadosti žiadateľom             | Ó Áno      Nie     (Umožní zmonu postavania použitia klúča (Doporučané lan pro odborníkov). Noodporúčamo moniť prodvolané                             |          |
|                                           | nastavenia použitia kľúča. Zmenu použitia kľúča vykonáva užívateľ na vlastné riziko.)                                                                 |          |
|                                           | Detročent                                                                                                    |          |
|                                           | FUNIALUVAL                                                                                                    |          |
| Obnoviť certifikát z existujúcej žiadosti |                                                                                                    |          |
| Cesta k súboru so žiadosťou               | Procházet                                                                                                    |          |
|                                           | Pokračovať                                                                                                    | -        |
| Hotovo                                    | Žiadosť o obnovu certifikátu                                                                                                    | NUM      |

## 4.1 - Zobrazenie obnovovaného certifikátu

Stlačením tlačidla *Zobraziť certifikát* v kolónke *Obnovovaný certifikát* v domovskej stránke je možné vyvolať štandardné okno s informáciami o certifikáte.

| Certifikát                                                                                                    |
|----------------------------------------------------------------------------------------------------|
| Obecné Podrobnosti Cesta k certifikátu                                                                                                    |
| Informace o certifikátu                                                                                                    |
| Tento certifikát je určen k následujícímu účelu:<br>• 1.3.6.1.4.1.23624.1.3.30.3.1<br>• 1.3.6.1.4.1.23624.1.999<br>• Všechny zásady použiť |
| * Podrobnosti naleznete v prohlášení certifikační autority.<br>Vystaveno pro: Ing. Jiřina Koutná CSc.                                      |
| Vystavitel: I.CA – Test Qualified Certification Authority,<br>01/2010                                                                      |
| Platnost od 7. 6. 2011 do 6. 6. 2012                                                                                                    |
| Máte privátní klíč, jenž odpovídá tomuto certifikátu.                                                                                      |
| Prohlášení vystavitele                                                                                                    |
| ОК                                                                                                    |

## 4.2 - Heslo pre zneplatnenie certifikátu

Heslo pre zneplatnenie obnovovaného certifikátu je nepovinná položka. V prípade vyplnenia hesla pre zneplatnenie certifikátu musí mať heslo dĺžku v rozmedzí 4–32 znakov a môže byť tvorené znakmi *0-9, A-Z* a *a-z*.

| Heslo pre zpeplatnenie certifikátu: |                                        |  |
|-------------------------------------|----------------------------------------|--|
|                                     | (Nemusí byť zhodné s prvotným heslom.) |  |
| Overenie hesla                      |                                        |  |

#### 4.3 - Zmena key usage

Zmena key usage je umožnená iba u kvalifikovaných sólo certifikátov zaškrtnutím políčka *Áno* v kolónke *Doplnenie žiadosti žiadateľom* v úvodnej obrazovke. Samotnú zmenu key usage je možné vykonať na obrazovke kontroly položiek certifikátu .

Doplnenie žiadosti žiadateľom 💿 Áno 💿 Nie

# 5 - Kontrola položiek certifikátu

Aplikácia prejde na stránku kontroly položiek certifikátu po vybraní obnovovaného certifikátu v domácej stránke a kliknutí na tlačidlo *Pokračovať*. Na stránke kontroly položiek certifikátu je nutné skontrolovať správnosť uvedených údajov. Ak niektorý údaj nesúhlasí, nie je možné v obnove pokračovať. V prípade sólo kvalifikovaného certifikátu je možné na tejto stránke vykonať zmenu key usage, ak bola táto možnosť povolená v domácej stránke aplikácie. Ak obnovovaný certifikát neobsahuje identifikátor pre komunikáciu so štátnou správou Slovenskej Republiky, je možné ho na tejto stránke do obnovovaného certifikátu doplniť, zaškrtnutím políčka *Certifikát pre komunikáciu so štátnou správou SR*. Ďalej je tu možné zvoliť, či má byť obnovený certifikát zaslaný na e-mail v archíve ZIP alebo nie.

| eNewZEP v1.0                                                                                                    |                                                                |                                                                                                    |  |
|----------------------------------------------------------------------------------------------------|----------------------------------------------------------------|----------------------------------------------------------------------------------------------------|--|
| 🚭 🔥 😧 🙆                                                                                                    |                                                                |                                                                                                    |  |
|                                                                                                    |                                                                |                                                                                                    |  |
|                                                                                                    | Prvni certifikačni at                                          | itorita, a.s., IL CAI was founded at the begin the built the second second second second second second second s |  |
|                                                                                                    | ní certifikační I≚                                             | nd experience gained in implementation and operational use the set                                              |  |
| AUTHORITY aut                                                                                                    | orita A.S. Ziadosť o obnovu ce                                 | rtifikátu                                                                                                    |  |
|                                                                                                    |                                                                | it step forwards was a successful completion of accreditation provess in                                        |  |
|                                                                                                    | sense of Law 227.                                              | about electronic signature and coheries edices. The Office for -                                                |  |
| Chantachte ai anafar aižžia unadací                                                                                                    | ádais Alesá considente is as Xaá conceir Xindar Parakas ser    |                                                                                                    |  |
| Skontrolujte si prosim nizsle uvedene                                                                                                    | udaje. Ak su v ponadku, je možne vytvont zladost o obnovenie o | erinkalu.                                                                                                    |  |
| Obnova certifikátu                                                                                                    |                                                                |                                                                                                    |  |
| Názov položky                                                                                                    | Kvalifikovaný certifikát                                       | Komerčný certifikát                                                                                             |  |
| Dĺžka kľúča                                                                                                    | 2048 b                                                         | 2048 b                                                                                                    |  |
| Dĺžka platnosti                                                                                                    | 12 mesiacov                                                    | 12 mesiacov                                                                                                    |  |
| HASH algoritmus                                                                                                    | sha256RSA (1.2.840.113549.1.1.11)                              | sha256RSA (1.2.840.113549.1.1.11)                                                                               |  |
| Key usage                                                                                                    | Non Repudiation ? Digital Signature ?                          | Non Repudiation 🗧 🗹 Digital Signature 🤉                                                                         |  |
|                                                                                                    | Key Encipherment Data Encipherment Sector                      | 📝 Key Encipherment 🗧 📝 Data Encipherment 🗧                                                                      |  |
|                                                                                                    | Key Agreement                                                  | Key Agreement                                                                                                   |  |
| Typ kľúča (CSP)                                                                                                    | SecureStoreCSP                                                 | SecureStoreCSP                                                                                                  |  |
| Typ made (o or )                                                                                                    |                                                                |                                                                                                    |  |
|                                                                                                    |                                                                |                                                                                                    |  |
| First Correction of the Correction of the Correc |                                                                |                                                                                                    |  |
| Email                                                                                                    | Nastaveni                                                      |                                                                                                    |  |
| Email<br>Viastnost<br>Certifikát zaslať vo formále ZIP                                                                                                    | Nastaveni<br>Ann @Na                                           |                                                                                                    |  |
| Email<br>Vlas tno st<br>Certifikát zaslať vo formáte ZIP                                                                                                    | Nastaveni<br>© Ano ® Ne                                        |                                                                                                    |  |
| Email<br>Vlas tno st<br>Certifikát zaslať vo formáte ZIP                                                                                                    | Nastaveni<br>O Ano O O Ne                                      |                                                                                                    |  |
| Email<br>Vias too st<br>Certifikát zaslať vo formáte ZIP<br>Komunikácia so štátnou správou                                                                                                    | Nastaveni<br>© Ano ® Ne                                        |                                                                                                    |  |
| Email<br>Viastnost<br>Cerlifikát zaslať vo formáte ZIP<br>Komunikácia so štátnou správou<br>iden tifikátor                                                                                                    | Nastaveni<br>Ano ® Ne<br>hodnota                               |                                                                                                    |  |

# 5.1 - Certifikáty umožňujúce komunikáciu so štátnou správou slovenskej republiky

V prípade, že obnovovaný certifikát neobsahuje identifikátor pre komunikáciu so štátnou správou Slovenskej Republiky, je možné na stránke kontroly položiek certifikátu tento identifikátor do obnoveného certifikátu doplniť zaškrtnutím príslušného políčka. V prípade doplnenia identifikátora a potvrdenie položiek obnovovaného certifikátu, prejde aplikácia po stlačení tlačidla *doplniť údaje* SK na stránku doplnenie informácií o držiteľovi certifikátu. Občania Slovenskej Republiky musia ako identifikátor vyplniť svoje rodné číslo.

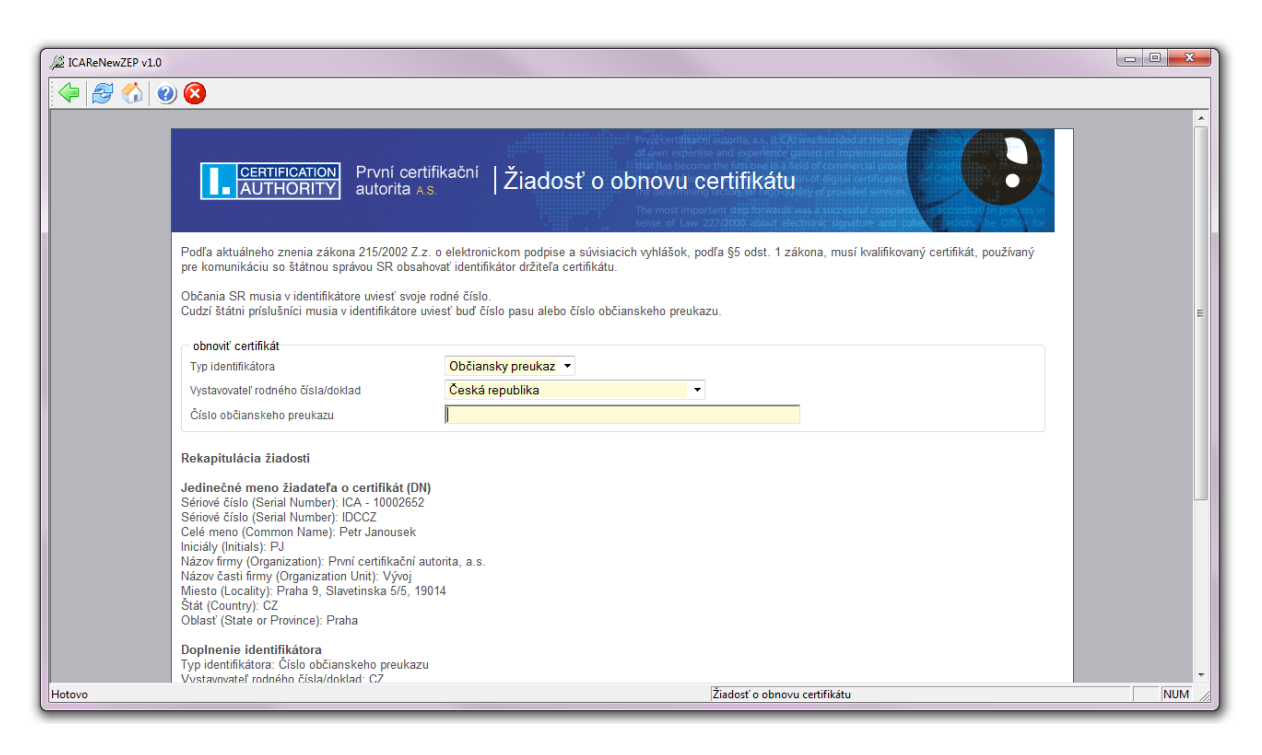

#### 5.1.1 - Potrebné dokumenty

Občania Slovenskej republiky musia ako identifikátor pre komunikáciu so štátnou správou Slovenskej republiky vyplniť svoje rodné číslo. Príslušníci ostatných štátov musia ako identifikátor vyplniť číslo svojho pasu alebo číslo svojho občianskeho preukazu.

# 6 - Podpísanie žiadosti

Po potvrdenie položiek certifikátu a prípadného doplnenia informácií o držiteľovi certifikátu pri doplnení identifikátora pre komunikáciu so Štátnou Správou Slovenskej republiky prejde aplikácia na stránku podpísanie žiadosti o obnovu certifikátu. Na stránke podpisu žiadosti je zobrazená žiadosť vo formáte pkcs#10. V prípade obnovy TWINS sú zobrazené dve žiadosti (platí pre ČR). Aplikácia pred podpisom žiadostí kontroluje pravosť knižníc použitých pri tvorbe zaručeného elektronického podpisu. Dodatočnú kontrolu je možné vykonať porovnaním zobrazených hodnôt odtlačkov voči hodnotám odtlačkov zverejnených certifikačnou autoritou.

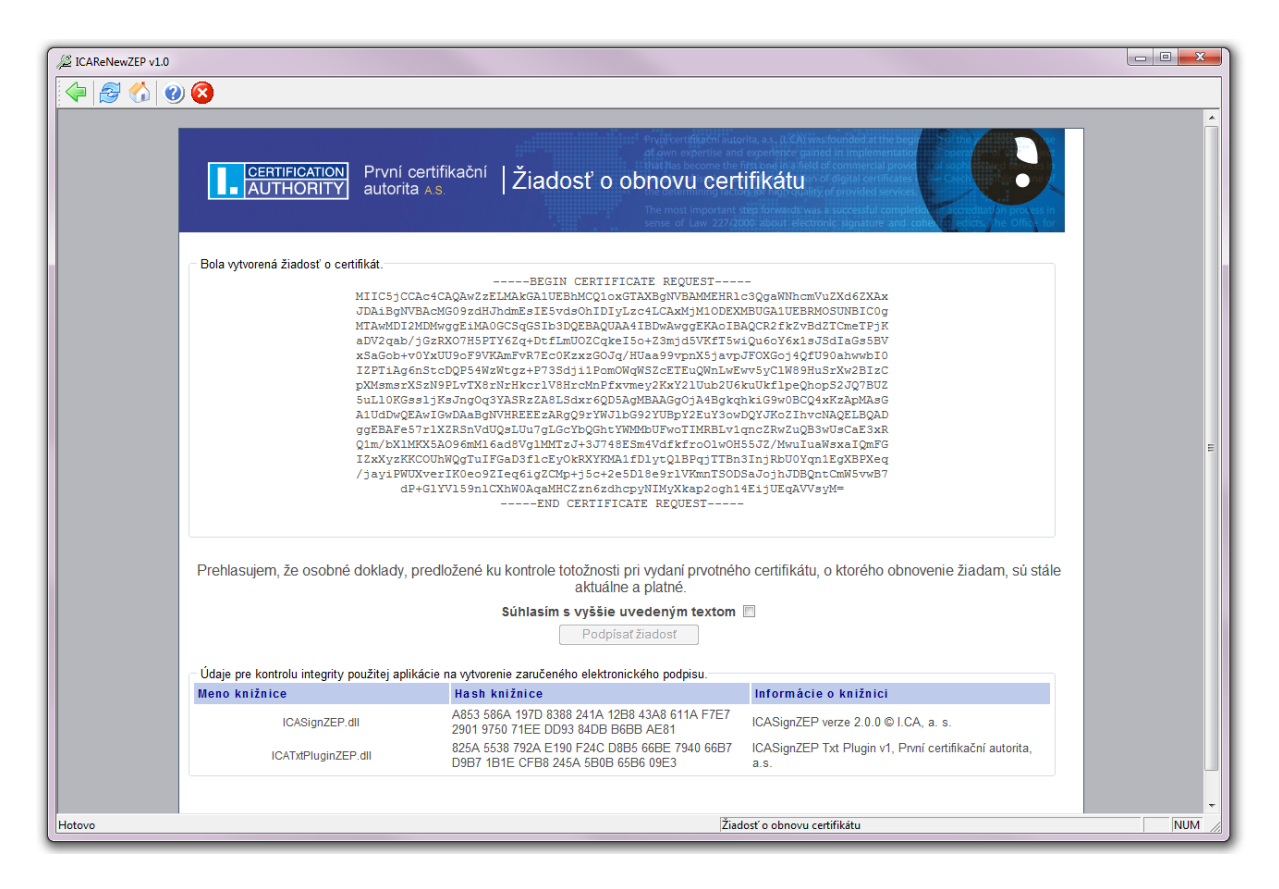

Pred podpísaním žiadosti je nutné súhlasiť s uvedeným textom zaškrtnutím políčka pri texte "Súhlasím s vyššie uvedeným textom". Žiadosť je podpísaná po kliknutí na tlačidlo *Podpísať žiadosť*.

Po kliknutí na tlačidlo *Podpísať žiadosť* je zobrazený dialóg v ktorom je nutné potvrdiť súhlas s obsahom podpisovaného dokumentu. V dialógu je možné zobraziť obsah podpisovaného dokumentu, obnovovaný certifikát, ktorým bude žiadosť podpísaná a podpisovú politiku.

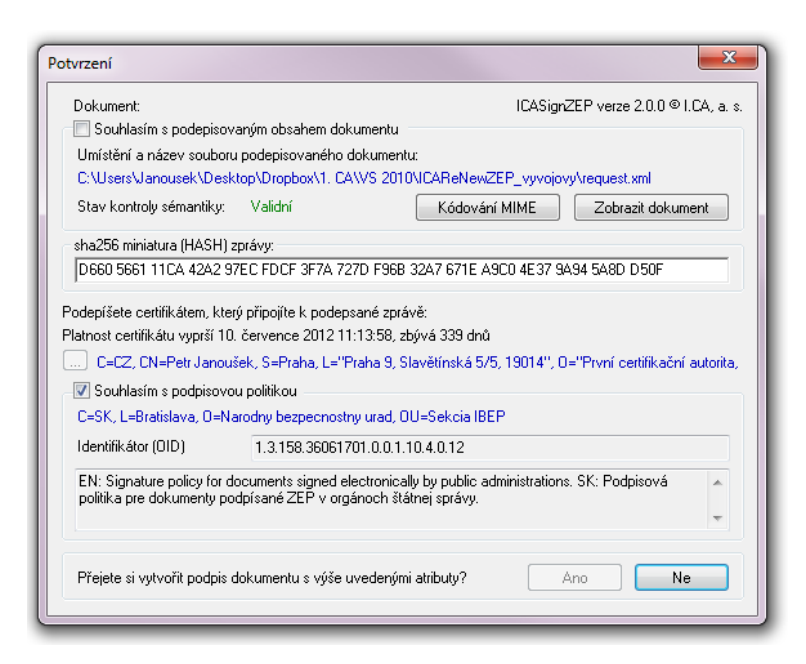

Podpísanie je možné vtedy, keď podpisujúci odsúhlasil podpisovaný obsah dokumentu zaškrtnutím políčka pri texte "Souhlasím s podepisovaným obsahem dokumentu" a je tiež zaškrtnutý súhlas s podpisovou politikou, t.j. zaškrtnuté políčko pri texte "Souhlasím s podpisovou politikou".

V referencii na podpisovú politiku má byť uvedená aktuálne platná podpisová politika Národného bezpečnostného úradu SR, ktorá je zverejnené na webe NBU SR, tu: <u>http://www.nbusr.sk/sk/elektronicky-podpis/podpisove-politiky/zoznam-schvalenych-podpisovych-politik/index.html</u>. Kontrola je možná porovnaním identifikátorov OID.

V prípade obnovy TWINS je tiež pred podpisom komerčného certifikátu zobrazený dialóg podpisu (platí pre ČR). V dialógu je zobrazený obsah podpisovaného dokumentu a je tu možné zobraziť obnovovaný certifikát, ktorým bude žiadosť podpísaná.

| xml vers<br <ica></ica> | ion="1.0" encoding="UTF-8"?><br><request name="Certification Authority" product="" version="7.7"></request>                                          | • |
|-------------------------|----------------------------------------------------------------------------------------------------|---|
|                         | <pre><header>     <type version="4"></type></header></pre>                                                                                           |   |
| HASH (mi                | <br>                                                                                                    | Ŧ |
| 1559 77<br>Podepíšete   | B2 693F AABA 7E56 05B5 06AC A9BC 5A91 BBC7 F5E6 103D CA39 B769 69FB E00A                                                                             |   |
| C=CZ, CN=               | Petr Janoušek, S=Praha, L="Praha 9, Slavětínská 5/5, 19014", O="První certifikační autorita,<br>Vývojové oddělení, I=PJ, SERIALNUMBER=ICA - 10002608 |   |

## 7 - Odoslanie žiadosti

Po podpísaní žiadostí o obnovu certifikátu, alebo po načítaní vopred pripravenej žiadosti prejde aplikácia na stránku, kde je možné odoslať žiadosť na spracovanie a žiadosť uložiť. Žiadosť sa odošle kliknutím na tlačidlo *Odoslať žiadosť*.

Po úspešnom odoslaní žiadosti na server certifikačnej autority je zobrazený text o úspechu a číslo, pod ktorým bola žiadosť prijatá.

Po neúspešnom odoslaní žiadosti na server certifikačnej autority je zobrazený text o neúspechu a konkrétne chybové hlásenie. Je možné, pokúsiť sa o ďalšie odoslania.

| JZ ICAReNewZEP v1.0                                                                                                    |                                                                                                    |
|----------------------------------------------------------------------------------------------------|----------------------------------------------------------------------------------------------------|
| 4 8 3                                                                                                    |                                                                                                    |
|                                                                                                    |                                                                                                    |
| CERTIFICATION<br>AUTHORITY autorita As                                                                                                    | ed as the begin that is a set of the begin that is a set of the begin that |
| Žiadosť o obnovu certifikátu                                                                                                    |                                                                                                    |
| Spracovanie žiadosti<br>Vaša elektronická žiadost bola v poriadku vytvorená.<br>• <u>Odoslať žiadosť</u>                                                                                                    |                                                                                                    |
| <ul> <li>Stlačením tlačídla bude vygenerovaná žiadosť odoslaná na server certifikačnej autority.</li> <li><u>Uložiť žiadosť</u></li> <li>Stlačením tlačidla uložite vygenerovanú žiadosť na tento počítač.</li> </ul> |                                                                                                    |
| Ukončíť aplikáciu Ďalš                                                                                                    | ia žiadost                                                                                                    |
| Copyright I.CA 2000-2011 All Right Reserved   První certifikační autorita. a.s.   Kontakty                                                                                                    |                                                                                                    |
|                                                                                                    |                                                                                                    |
|                                                                                                    |                                                                                                    |
|                                                                                                    |                                                                                                    |
|                                                                                                    |                                                                                                    |
|                                                                                                    | Ţ                                                                                                    |
| Hotovo Žiadosť o obnovu certifikátu                                                                                                    | NUM //                                                                                                    |

# 8 - Uloženie žiadosti na počítač

Po vytvorení žiadosti o obnovu certifikátu, alebo jej nahraním z lokálneho počítača je možné žiadosť uložiť na lokálny počítač. Uloženie žiadosti sa vykoná kliknutím na tlačidlo *Uložiť žiadosť* v záverečnej obrazovke.

# 9 - Obnova certifikátu z existujúcej žiadosti

Vopred pripravenú žiadosť o obnovu certifikátu je možné načítať v kolónke *Obnoviť certifikát z* existujúcej žiadosti úvodnej obrazovky.

| Obnoviť certifikát z existujúcej žiadosti |           |  |
|-------------------------------------------|-----------|--|
| Cesta k súboru so žiadosťou               | Procházet |  |

Pokračovať